# 瞭解AP-IOS快閃記憶體損壞問題

目錄 簡介 必要條件 <u>需求</u> <u>採用元件</u> <u>背景資訊</u> 解決方案 在WLC升級前修復 WLAN輪詢邏輯 安裝/準備WLAN輪詢器 <u>運行WLAN輪詢器</u> 無線區域網輪詢器輸出 <u>已中斷AP</u> <u>如果SSH/Telnet連線</u> 如果AP Rommon狀態 無法SSH/Telnet 在Windows 10上安裝WLAN輪詢器的分步指南 在MacBook上安裝WLAN輪詢器的分步指南 <u>WLAN輪詢器限制</u> 相關資訊

# 簡介

本檔案介紹如何處理Cisco IOS存取點(AP)上報告的快閃記憶體損毀問題。

必要條件

### 需求

思科建議您瞭解以下基本知識:

- AireOS無線LAN控制器(WLC)
- ・ 輕量AP
- Python 2.7 (沒有更高版本)

### 採用元件

本文中的資訊係根據以下軟體和硬體版本:

- Cisco Aironet 1040、1140、1250、1260、1600、1700、2600、2700、3500、3600、 3700、700、AP801和AP802系列室內存取點
- Cisco Aironet 1520 (1522、1524)、1530、1550 (1552)、1570和工業無線3700系列室外和工業無線存取點

◆ 註:與快閃記憶體硬體型別導致的其他AP型別相比,在此問題上的Wave1 AP型號(如 1700/2700/3700和2600/3600)的流行率要高得多。

本文中的資訊是根據特定實驗室環境內的裝置所建立。文中使用到的所有裝置皆從已清除(預設))的組態來啟動。如果您的網路運作中,請確保您瞭解任何指令可能造成的影響。

## 背景資訊

根據<u>FN70330 - Cisco IOS AP由於快閃記憶體損壞問題</u>而擱置,由於多個軟體Bug和AP正常操作 ,某些Cisco IOS AP上的快閃記憶體檔案系統可能會隨時間而損壞。特別是對WLC執行升級但不一 定限於此情況後,會看到這種情況。

AP在處於不易檢測的此問題狀態時工作並為客戶端提供服務。

# 解決方案

# 在WLC升級前修復

為了確定網路中受影響的AP,並在升級前修復它們。 您需要運行WLAN輪詢器。

🥂 注意:在升級之前,請閱讀此整份文檔。

#### WLAN輪詢邏輯

每次運行該指令碼時,它都會驗證AP快閃記憶體是否可以訪問。

如果可以訪問,則運行fsck flash命令:

如果一切正常,則轉到下一個AP。

 否則,重複該命令最多4次。如果發生故障,指令碼可以在最終報告中報告此情況,並且此 AP符合恢復條件。

#### 如果無法存取

• 該指令碼在其最終報告中標籤AP,並且此AP符合恢復條件。

如果可以訪問,AP可以檢查關鍵檔案的MD5值。

如果所有值都正常,則移至下一個AP。

• 否則,指令碼可以在最終報告中提供此資訊,並且此AP有資格恢復。

指令碼需要運行三次。

1. 執行

- 該指令碼根據AP上每個檔案的MD5校驗和值構建MD5資料庫。特定檔案的最終MD5值 是WLC上同一AP系列中命中率較高的值。
- 2. 執行
  - 該指令碼將MD5校驗和值與資料庫進行比較。如果值匹配,則檔案為ok;如果值不匹配,則會標籤AP以便在第三次運行中恢復。
- 3. 執行
  - 該指令碼僅針對之前兩個步驟中標籤的AP觸發命令test capwap image capwap。

💊 注意:此恢復方法會在下載並安裝映像後導致AP重新載入。確保在維護窗口中運行它。

#### 安裝/準備WLAN輪詢器

- 1. 下載<u>WLAN輪詢器</u>工具。
- 注意:如果從上一個連結下載最新版本的WLAN輪詢器工具,則可以跳過步驟2和步驟3。此版本可以自動安裝您的WLAN輪詢器工具所需的所有元件。如果您有較舊版本的WLAN Poller(.rar),請執行下一個步驟2和3。
- 2. 將檔案移至您要儲存「WLAN輪詢器」檔案的特定資料夾。

3. 如需如何安裝命令檔的說明,請參閱下一個連結:

有關Windows 10電腦上的分步指南<u>,請按一下此處。</u>

有關MAC OS的分步指南<u>,請按一下此處。</u>

4. 準備config.ini檔案。

完成安裝並生成檔案後。您需要編輯檔案config.ini。

指定WLC/AP連線模式:

<#root>

; config global mode for WLC and AP connection: "ssh" or "telnet"

mode: ssh
ap\_mode: ssh

#### 指定WLC/AP憑證:

#### <#root>

; set global WLC credentials

wlc\_user: <wlc\_user>
wlc\_pasw: <wlc\_pasw>

; set global AP credentials

ap\_user: <ap\_user>
ap\_pasw: <ap\_pasw>
ap\_enable: <ap\_enable>

對於快閃記憶體檢查/復原,以下是選項。

要辨識受影響的AP,請使用:

<#root>

; ap file system checks (WARNING: recover can force Cisco IOS image download and AP reload)

ap\_fs\_check: True
ap\_fs\_recover: False

要恢復AP,請使用:

<#root>

; ap file system checks (WARNING: recover can force Cisco IOS image download and AP reload)

ap\_fs\_check: True
ap\_fs\_recover: True

指定WLC資訊

在本例中,WLC名稱為2504-WLC。您可以在WLC Monitor頁面找到此資訊。

| alialia<br>cisco                                                              | MONITOR                                                                         | WLANS                                          | CONTROLLER           | WIRELESS | SECURITY                                     | HANAGEMENT                              | COMMANDS | неця | PEEDBACK |
|-------------------------------------------------------------------------------|---------------------------------------------------------------------------------|------------------------------------------------|----------------------|----------|----------------------------------------------|-----------------------------------------|----------|------|----------|
| Monitor                                                                       | Summary                                                                         |                                                |                      |          | -                                            |                                         |          |      | -        |
| Summary Access Points Cisco CleanAir Statistics CDP Rogues                    | -ili-ili-<br>cisco                                                              |                                                |                      |          |                                              | 12 Access Pol                           |          |      |          |
| Clients<br>Sleeping Clients<br>Multicast<br>> Applications<br>Local Profiling | Controller<br>Managemen<br>Software Ve<br>Field Recove<br>System Nam<br>Up Time | Summa<br>I IP Addre<br>rsion<br>ry Image<br>re | iry<br>Is<br>Version |          | 172.1/<br>8.3.12<br>7.6.10<br>2504-<br>7.4ev | 6.30.2 , 11/128<br>0.0<br>11.1<br>Rafis | utes     |      |          |

<#root>

; WLC sections must be named as [WLC-<wlcname>]

[WLC-

2504-Rafis

```
]
active: True
ipaddr: <wlc-ip-addr>
```

您可以新增多個WLC。為此,請使用新的WLC資訊複製/貼上先前的語法。

✤ 注意:您無需指定任何AP清單。該指令碼從WLC獲取AP。

運行WLAN輪詢器

從建立組態檔的目錄(上一節,步驟3)。使用以下命令:wlanpoller --cli-logging。

完成指令碼後,它將提供以下摘要:

Summary Total APs : 1 Processed APs : 1 Failed APs : 0 Errors AP MD5 checksum mismatch : 2 AP FSCK recover : 1

◆ 注意:請記住,指令碼需要運行2次,才能獲得有關受影響的AP數量的準確資訊。

#### 無線區域網輪詢器輸出

在運行指令碼的路徑上。它會建立這些檔案。

- ap\_md5\_db.json: MD5資料庫
- 資料夾記錄
  - 。 它將WLAN輪詢器顯示的所有輸出資訊儲存在終端上。
- 資料夾資料
- 它將報告分為以下路徑:<年>/<月>/<日>
- 檔案: <timestamp>\_ap\_fs.csv -對AP執行的檢查及其結果的摘要。

| ap_name       | ap_type           | ap_uptime | ap_ios_ver | fs_free_bytes | flash_issue | fs_zero_size | fsck_fail | fsck_busy | fsck_recovered | fsck_attempts | md5_fail | rcv_trigger |
|---------------|-------------------|-----------|------------|---------------|-------------|--------------|-----------|-----------|----------------|---------------|----------|-------------|
| AP-3502-Rafi  | AIR-CAP3502I-A-K9 | 0.075     | 15.3(3)JD5 | 20775936      | False       | False        | False     | False     | False          | 0             | False    |             |
| AP-3700i-Rafi | AIR-CAP3702I-A-K9 | 0.075     | 15.3(3)JD5 | 17584128      | False       | False        | False     | False     | False          | 0             | False    |             |
| AP-1702-Rafi  | AIR-CAP1702I-N-K9 | 0.075     | 15.3(3)JD5 | 18753024      | False       | False        | False     | False     | False          | 0             | False    |             |

- ap\_name: AP的名稱。
- ap\_type:AP模型。
- ap\_uptime: AP的正常運行時間(天)。
- ap\_ios\_ver: Cisco IOS版本。
- fs\_free\_bytes:快閃記憶體檔案系統中的可用位元組數。
- flash\_issue:如果發現任何快閃記憶體損壞,則為True。
- fs\_zero\_size: 當檢測到快閃記憶體掛起時,為True,檔案系統顯示「-」-(show file system -命令)。
- fsck\_fail:如果檔案系統檢查失敗,則為True。- (fsck flash: -命令)。
- fsck\_busy: 當快閃記憶體fsck時,裝置或資源為true忙碌。
- fsck\_recovered: 當fsck發生錯誤但已在下一個fsck中修復時,則為True。
- fsck\_attempts: 嘗試恢復AP的fsck次數(最多4次)。
- md5\_fail: 當md5至少有一個檔案與儲存在資料庫中的檔案不同時,則為True。
- rcv\_trigger: 當檢測到問題且已啟用恢復時, AP嘗試從WLC下載映像時為True。

#### 檔案: <timestamp>\_ap\_md5.csv所有檔案(在所有AP上)的MD5校驗和值的詳細資訊。

| ap_name      | ap_type           | ap_uptime | filename                                        | md5_hash                         | is_good | is_zero_bytes | md5_error |
|--------------|-------------------|-----------|-------------------------------------------------|----------------------------------|---------|---------------|-----------|
| AP-3502-Rafi | AIR-CAP3502I-A-K9 | 0.075     | C3500_flash:/ap3g1-k9w8-mx.153-3.JD5/u-boot.bin | 2d827e7edfc9c83d0e3756df9ff1030c |         |               |           |
| AP-3502-Rafi | AIR-CAP3502I-A-K9 | 0.075     | C3500_flash:/ap3g1-k9w8-mx.153-3.JD5/G2.bin     | 00c76e8181abb0dc209fb4cd7fcc37f5 |         |               |           |
| AP-3502-Rafi | AIR-CAP3502I-A-K9 | 0.075     | C3500_flash:/ap3g1-k9w8-mx.153-3.JD5/8003.img   | 1f4ecb09f723d8372455b32836952a67 |         |               |           |
| AP-3502-Rafi | AIR-CAP3502I-A-K9 | 0.075     | C3500_flash:/ap3g1-k9w8-mx.153-3.JD5/Z5.bin     | 127f89a0cbbebb155618354d7aece9e3 |         |               |           |

- ap\_name: AP的名稱。
- ap\_type:AP模型。
- ap\_uptime: AP的正常運行時間(天)。
- 檔名: Cisco IOS映像檔名。
- md5\_hash: 檔名的md5值。
- is\_good:true md5值與儲存在db中的值相符。發現此檔案的md5不匹配。
- is\_zero\_bytes:如果基於md5checksum檔名有0個位元組,則為True,因此檔案不正確。
- md5\_error:如果無法獲取檔名的md5,則會顯示檢索到md5值的錯誤消息。

注意:在某些情況下,WLAN輪詢程式恢復指令碼無法恢復某些AP,並且這些AP在報告中仍標籤為失敗。在這些情況下,建 議透過telnet/SSH/控制檯手動將AP恢復到AP CLI。如果您需要此程式的協助,請開啟TAC SR。將WLAN輪詢器生成的所有輸 出附加到案例。

已中斷AP

如果SSH/Telnet連線

您可以執行以下步驟嘗試恢復AP:

• 停止capwap自動重新啟動

AP# debug capwap console cli AP# debug capwap client no-reload

• 如果成功則格式化flash,然後您可以繼續下一步,否則結束。

AP# format flash:

• 載入恢復映像。可以在此處找到恢復映像。

archive download-sw /overwrite tftp://<IP address>/<file name>

• 檢查載入的復原影像上的MD5,如果可以,請繼續下一步

AP# verify /md5 flash:/<image directory>/<image file>

您可以比較CLI值與思科網頁上的值。

| Description :         | WIRELESS LAN RECOVERY              |  |  |  |  |
|-----------------------|------------------------------------|--|--|--|--|
| Release :             | 15.3.3-JI1                         |  |  |  |  |
| Release Date :        | 17-Aug-2018                        |  |  |  |  |
| FileName :            | ap3g2-rcvk9w8-tar.153-3.JI1.tar    |  |  |  |  |
| Min Memory :          | DRAM 512 Flash 64                  |  |  |  |  |
| Size :                | 7.22 MB ( 7567360 bytes)           |  |  |  |  |
| MD5 Checksum :        | c781fab919b62175237d6e90104be21e 箇 |  |  |  |  |
| SHA512 Checksum :     | 83d1b872ca5eabe37b7a7395efa3f68e   |  |  |  |  |
|                       | <b>(</b>                           |  |  |  |  |
| elease Notes for 15.3 | i(3)JI1                            |  |  |  |  |
|                       |                                    |  |  |  |  |

• 將啟動變數設定為新下載的恢復映像:

AP#show boot AP(config)#boot system flash:/RCV/RCV-image

• 重新載入AP

您可以嘗試與之前相同的方式,但使用boot指令。以下是您可以使用的命令:

ap: tftp\_init ap: ether\_init ap: flash\_init ap: format flash: ap: set IP\_ADDR <IP Address> ap: set NETMASK <mask> ap: set DEFAULT\_ROUTER < default router > ap: tar -xtract tftp://<IP address>/<file name> flash: ap: set BOOT flash:/<file name> ap: boot

無法SSH/Telnet

退回交換機埠,多次驗證此操作是否有用。

### 在Windows 10上安裝WLAN輪詢器的分步指南

💊 注意:如果下載最新版本的<u>WLAN輪詢器工具</u>,則可以跳過此部分。

1. 從此<u>連結</u>下載並安裝Python 2.7.14。

2. 從此<u>連結</u>下載並安裝C++ Compiler for Python for Windows客戶端。

3. 安裝完成後,請到「控制檯」上的「系統設定」,然後選取「進階系統設定」(請確定所有視窗終端機都已關閉):

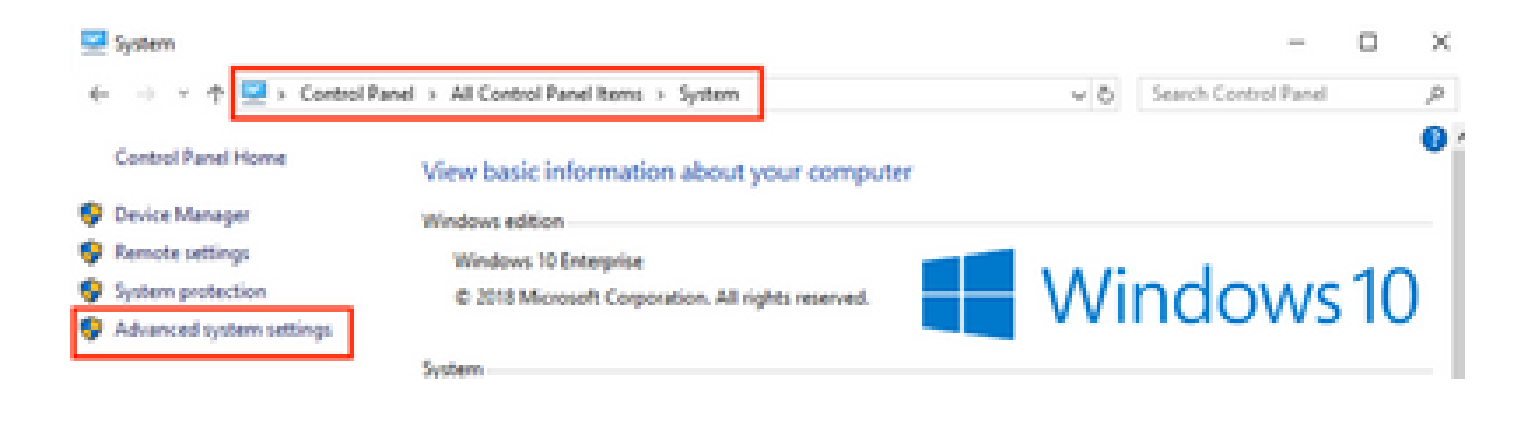

4. 在彈出窗口中,選擇Environment Variables。

# System Properties

| Computer Name Hardwa    | re Advanced       | System Protection     | Remote        |
|-------------------------|-------------------|-----------------------|---------------|
| You must be logged on   | as an Administra  | tor to make most of t | hese changes. |
| Performance             |                   |                       |               |
| Visual effects, process | or scheduling, m  | emory usage, and vi   | tual memory   |
|                         |                   |                       | Settings      |
| User Profiles           |                   |                       |               |
| Desktop settings relate | d to your sign-in |                       |               |
|                         |                   |                       | Cottines      |
|                         |                   |                       | Settings      |
| Startup and Recovery    |                   |                       |               |
| System startup, system  | failure, and deb  | ugging information    |               |
|                         |                   |                       | Sattinge      |
|                         |                   |                       | ooungo        |
|                         |                   | Environme             | ent Variables |
|                         |                   |                       |               |
|                         | ОК                | Cancel                | Apply         |

5. 在該示例中,請從System variables中選擇Path變數,然後按一下Edit。

.

| Variable             | Value                                        |                | ^        |  |  |  |
|----------------------|----------------------------------------------|----------------|----------|--|--|--|
| ComSpec              | C:\WINDOWS\system32\cmd.exe                  |                |          |  |  |  |
| DEFLOGDIR            | C:\ProgramData\McAfee\Endpoint Security\Logs |                |          |  |  |  |
| DriverData           | C:\Windows\System32\Drivers\DriverD          | ata            |          |  |  |  |
| NUMBER_OF_PROCESSORS | 8                                            |                |          |  |  |  |
| OS                   | Windows NT                                   |                |          |  |  |  |
| Path                 | C:\WINDOWS\system32;C:\WINDOWS;              | C:\WINDOWS\Sys | tem32\Wb |  |  |  |
| PATHEXT              | .COM: EXE: BAT: CMD: VBS: VBE: JS: JSE       | WSF: WSH: MSC  |          |  |  |  |
|                      | New                                          | Edit           | Delete   |  |  |  |
|                      |                                              |                |          |  |  |  |
|                      |                                              | OK             | Cancel   |  |  |  |

6. 在該窗口中,將路徑增加到安裝Python 2.7.14.0的基礎目錄和C:\<Base directory>\Scripts,以便筆記型電腦的命令列可辨識 python命令。按一下新建並手動增加路徑。

| %SystemRoot%Jaystem32                                                                             | Nev       |
|---------------------------------------------------------------------------------------------------|-----------|
| %SystemRoot%System3208bem                                                                         | EA        |
| 5/SYSTEMROOT50/System32/WindowsPowerShell/s1/D/<br>C/Program Files (x86)/WebE//Productivity Tools | Browse    |
| Nprogramfiles)d0(%).Ciscol.052-SheMpplications<br>C/Ibsopam Files (JMI).Serviteise/Softphone/IDK) | Delete    |
| C/Python27<br>C/Python275 Script                                                                  |           |
| Nors-LMMOCT Waystemper OpenSSH                                                                    | Move Up   |
|                                                                                                   | Move Down |
|                                                                                                   | Edit text |
|                                                                                                   |           |
|                                                                                                   |           |
| OK                                                                                                | Cancel    |

關閉所有設定窗口,打開終端(命令提示符)(如果有)。

7. 驗證是否已安裝pip,打開一個新終端並輸入pip —version:

# C:\Users\luisrher>pip --version pip 8.1.1 from c:\python27\lib\site-packages (python 2.7)

# C:\Users\luisrher>

另一個選項是檢查資料夾C:\Python27\Scripts 上是否存在名為pip或pip2或pip2.7的檔案:

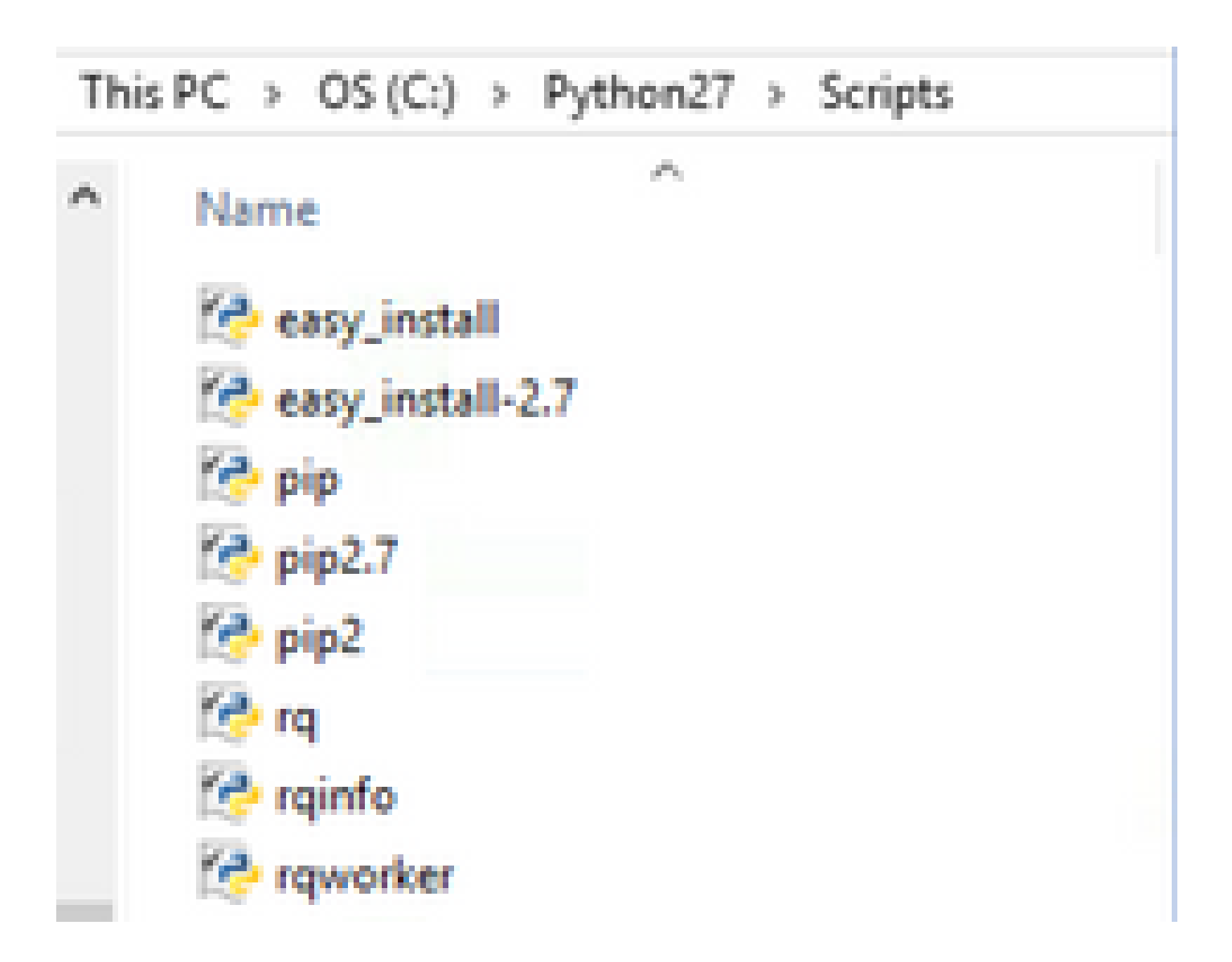

- 如果一切正常,請轉至upgrade pip部分,第8步。
- 如果發生錯誤或找不到資料夾/檔案,請繼續閱讀。

- 關閉終端並從下一連結安裝pip。
- 下載並儲存檔案get-pip.py。 在網站上尋找:

# Installing with get-pip.py

To install pip, securely download pet-pip.py. [1]:

• 將get-pip-py檔案複製到資料夾C:\Python27。

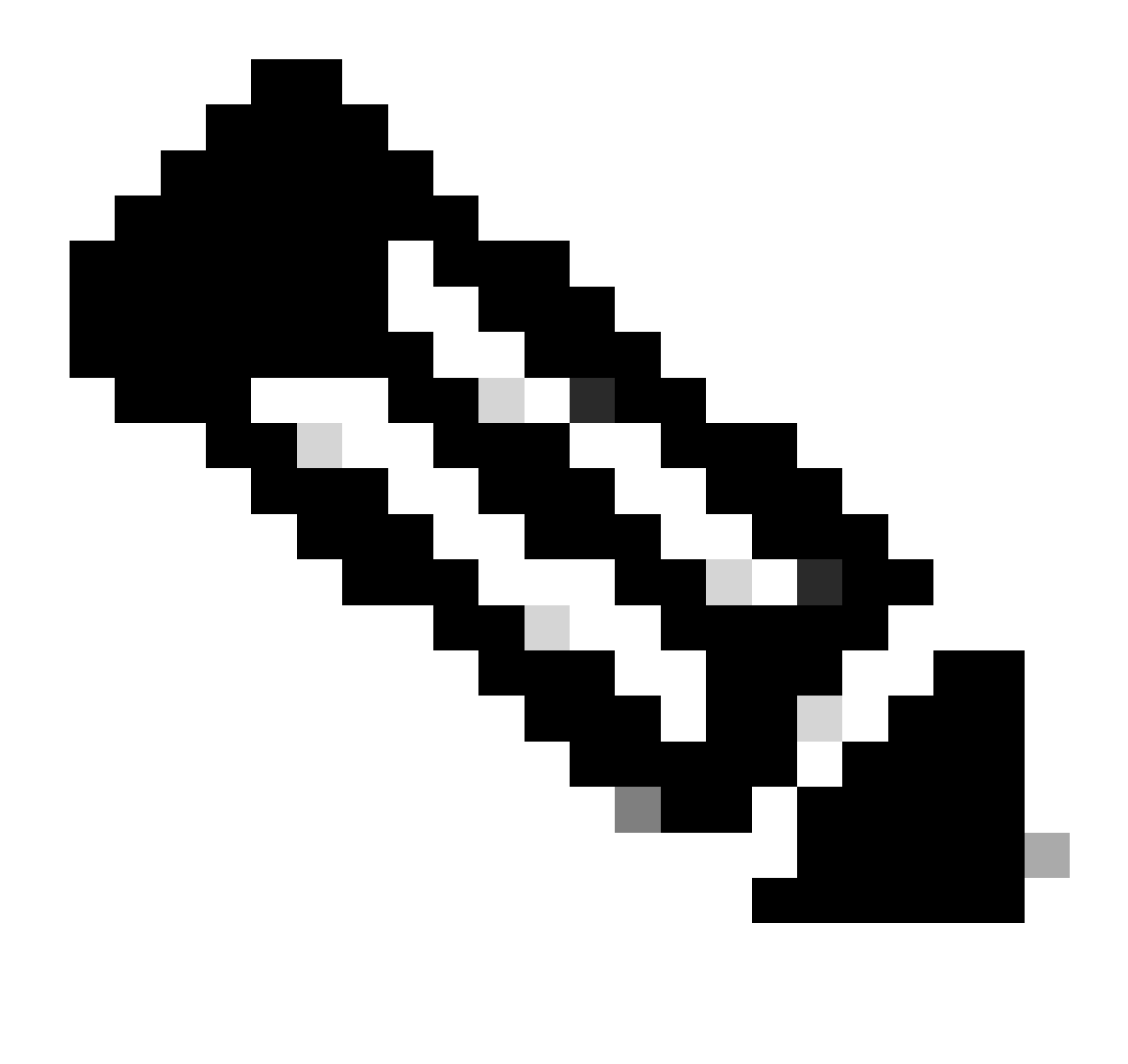

**注意**:如果從網站複製並貼上內容,請確保其副檔名不是py.txt,請使用C:\Python27資料夾中的目錄進行檢查。如果發生 這種情況,請從終端重新命名該檔案。 C:\Python27>dir Volume in drive C is OS Volume Serial Number is 98D3-47DA

Directory of C:\Python27

| 20/11/2018 | <b>11:09</b> a | ). M.         | <dir></dir> |         |                     |          |
|------------|----------------|---------------|-------------|---------|---------------------|----------|
| 20/11/2018 | 11:09 a        | a. m.         | <dir></dir> |         |                     |          |
| 25/04/2018 | 07:41 a        | a. m.         | <dir></dir> |         | DLLs                |          |
| 25/04/2018 | 07:41 a        | h. M.         | <dir></dir> |         | Doc                 |          |
| 20/11/2018 | 11:06 a        | a. m.         | 1,68        | 2,564   | get-pip.py.txt      |          |
| 25/04/2018 | 07:41 a        | a. m.         | <dir></dir> |         | include             |          |
| 26/04/2018 | 08:50 a        | . m.          | <dir></dir> |         | Lib                 |          |
| 25/04/2018 | 07:41 a        | n. m.         | <dir></dir> |         | libs                |          |
| 27/06/2016 | 02:28 p        | ). m.         | 2           | 8,591   | LICENSE.txt         |          |
| 29/07/2008 | 84:28 a        | i. m.         |             | 1,859   | Microsoft.VC90.CRT. | manifest |
| 29/07/2008 | 04:23 a        | u. m.         | 62          | 6,688   | msvcr90.dll         |          |
| 26/06/2016 | 09:27 p        | ). m.         | 46          | 0,946   | NEWS.txt            |          |
| 27/06/2016 | 02:25 p        | ). <b>m</b> . | 2           | 8,160   | python.exe          |          |
| 27/06/2016 | 02:25 p        | ). <b>m</b> . | 3,39        | 5,072   | python27.dll        |          |
| 27/06/2016 | 02:25 p        | ). <b>m</b> . | 2           | 8,160   | pythonw.exe         |          |
| 25/06/2016 | 10:46 p        | ). <b>m</b> . | 5           | 5,299   | README.txt          |          |
| 26/04/2018 | 08:32 a        | h. m.         | <dir></dir> |         | Scripts             |          |
| 25/04/2018 | 07:41 a        | i. m.         | <dir></dir> |         | tcl                 |          |
| 25/04/2018 | 07:41 a        | i. m.         | <dir></dir> |         | Tools               |          |
| 26/04/2018 | 08:50 a        | i. m.         | <dir></dir> |         | Wlanpoller          |          |
| 25/04/2018 | 07:29 a        | i. m.         | 4           | 1,893   | wlanpoller-0.7.0.ta | ir.gz    |
|            | 10 Fi          | le(s)         | 6,359,      | 232 by  | /tes                |          |
|            | 11 Di          | r(s)          | 363,653,406 | i,720 b | oytes free          |          |
|            |                |               |             |         |                     |          |

使用下一個指令重新命名檔案:

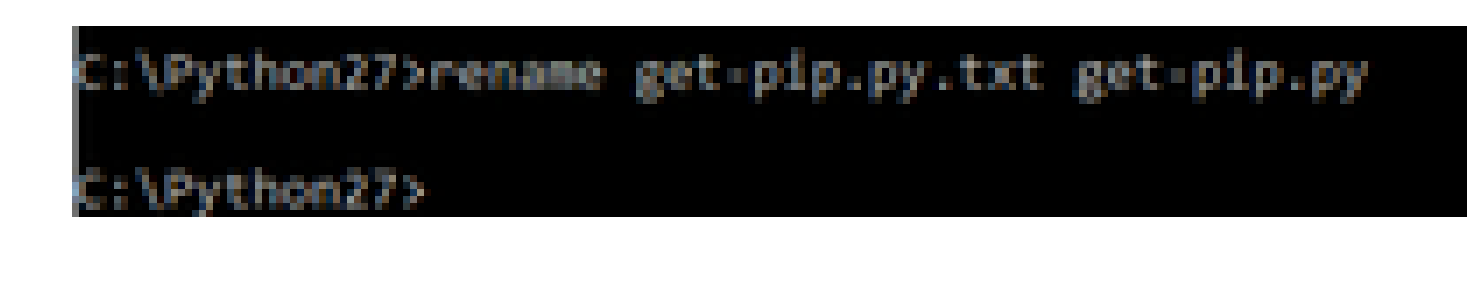

• 在同一資料夾C:\Python27上,執行python get-pip.py。

8. 使用下一個命令將PIP升級到最新版本: pip install — upgrade pip。

C:\>pip install --upgrade pip Requirement already up-to-date: pip in c:\python27\lib\site-packages (18.1)

9. 以上步驟可以安裝所需的所有資料包。現在請開啟Windows的命令列,並移至您儲存.tar.gz WLAN輪詢器檔案的目錄(使用: cd <目錄路徑>)。

10. 使用命令pip install wlanpoller-0.7.1.dev90\_md5rcv.tar.gz安裝指令碼。

sers\ratenrig\Documen s\natenrig\klanPoller>di Volume in drive C is OS Volume Serial Number is 9803-47DA Directory of C:\Users\rafenrig\Documents\rafenrig\WlanPoller **OIR**> 21/11/2018 09:19 a.m. 21/11/2018 09:19 a.m. (DIR) 21/11/2018 09:19 a.m. 49,775 vlanpoller-θ.7.1.dev93\_md5rcv.tar.gz 1 File(s) 49,775 bytes 2 Dir(s) 361,542,209,536 bytes free ::\Users\rafenriq\Documents\rafenriq\WlanPoller> :\Users\rafenrig\Documents\rafenrig\WlanPoller> :\Users\rafenrig\Documents\rafenrig\WlanPoller> C:\Users\rafenriq\Documents\rafenriq\WlanPollc >pip install wlanpoller-0.7.1.dev93\_md5rcv.tar.gz rocessing c:\users\rafenriq\documents\rafenri

10. 建立一個要儲存所有WLAN輪詢器資訊的新目錄。

11. 在命令列中,轉到該目錄並運行命令wlanpoller —generate-configs,以建立運行指令碼所需的設定變數和配置檔案:

```
g>mkdir WLANPoller-Info
 :\Users\rafenrig\Documents\rafenr
:\Users\rafenrig\Documents\rafenrig>
:\Users\rafenrig\Documents\rafenrig
::\Users\rafenrig\Documents\rafenri_>cd_WLANPoller-Info
C:\Users\rafenrig\Documents\rafenrig\WLANPoller-Info>
C:\Users\rafenriq\Documents\rafenriq\WLANPoller-Info>
C:\Users\rafenriq\Documents\rafenriq\WLANPoller-Info>
C:\Users\rafenrig\Documents\rafenrig\WLANPoller-Info>ls
1s' is not recognized as an internal or external command,
operable program or batch file.
C:\Users\rafenrig\Documents\rafenrig\WLANPoller-Inf
C:\Users\rafenriq\Documents\rafenriq\WLANPoller-Infp>wlanpoller --generate-configs
Creating local copy of default config files...
Copying: c:\python27\lib\site-packages\wlanpoller\config.ini -> .
Copying: c:\python27\lib\site-packages\wlanpoller\cmdlist_wlc.txt -> .
Copying: c:\python27\lib\site-packages\wlanpoller\cmdlist_ios.txt -> .
Copying: c:\python27\lib\site-packages\wlanpoller\cmdlist_cos.txt -> .
Copying: c:\python27\lib\site-packages\wlanpoller\aplist.csv -> .
Copied standard config to local path.
Apply custom config and re-run without the --generate-configs option.
C:\Users\rafenrig\Documents\rafenrig\WLANPoller-Info>
C:\Users\rafenrig\Documents\rafenrig\WLANPoller-Info>
:\Users\rafenrig\Documents\rafenrig\WLANPoller-Info>ls
ls' is not recognized as an internal or external command,
operable program or batch file.
::\Users\rafenrig\Documents\rafenrig\WLANPoller-Inte>dir
Volume in drive C is OS
Volume Serial Number is 98D3-47DA
Directory of C:\Users\rafenrig\Documents\rafenrig\WLANPoller-Info
21/11/2018 09:25 a. m. <DIR>
21/11/2018 09:25 a.m.
                          (DIR)
21/11/2018 09:25 a.m.
                                      129 aplist.csv
                                      217 cmdlist_cos.txt
21/11/2018 09:25 a.m.
21/11/2018 09:25 a.m.
                                      218 cmdlist_ios.txt
21/11/2018 09:25 a.m.
                                      311 cmdlist_wlc.txt
21/11/2018 09:25 a. m.
                                   2,179 config.ini
              S File(s)
                                 3,054 bytes
               2 Dir(s) 361,497,141,248 bytes free
:\Users\rafenrig\Documents\rafenrig\WLANPoller-Info>
```

按一下此處以繼續config.ini檔案。

#### 在MacBook上安裝WLAN輪詢器的分步指南

💊 注意:如果下載最新版本的<u>WLAN輪詢器工具</u>,則可以跳過此部分。

MAC OS已安裝python。要安裝剩餘的資料包,請執行以下步驟:

1. 移至您有WLAN輪詢器file: cd <path>的資料夾。

2. 執行此命令後:sudo pip install wlanpoller-<version>.tar.gz。為此,您需要使用sudo密碼(MACBook管理員密碼)。

3. 建立新目錄以組織命令檔可以建立的所有檔案。

- mkdir <目錄名稱>
- cd <目錄名稱>

4. 執行下一個命令,以便指令碼準備運行指令碼所需的所有目錄/檔案:wlanpoller —generate-configs。

按一下此處以繼續config.ini檔案。

# WLAN輪詢器限制

- WLAN Poller只在Windows 10 64位系統和Apple MacBook 10.11或更高版本上測試支援。
- 如果未使用新版本的<u>WLANPoller</u>工具,則舊版本僅支援Python 2.7版本。

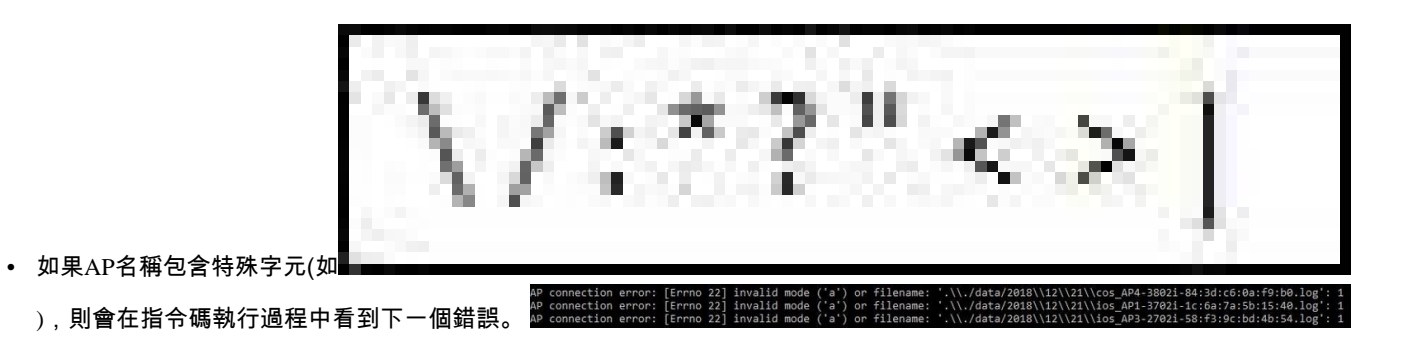

• 使用者需要手動從AP名稱中刪除特殊字元才能解決此問題。

相關資訊

• <u>思科技術支援與下載</u>

#### 關於此翻譯

思科已使用電腦和人工技術翻譯本文件,讓全世界的使用者能夠以自己的語言理解支援內容。請注 意,即使是最佳機器翻譯,也不如專業譯者翻譯的內容準確。Cisco Systems, Inc. 對這些翻譯的準 確度概不負責,並建議一律查看原始英文文件(提供連結)。